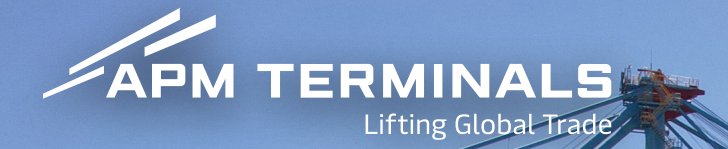

# CONBOARDING Módulo: Portal APM Terminals Pecémico Sud

\* MAERS

03

0-1

02

tex

Sumário

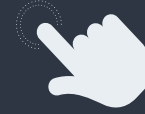

Clique nos temas para ir direto ao local desejado

- **1.** Primeiro acesso no portal APM
- **1.1.** Acesse o Portal
- **1.2.** Solicite o Acesso
- **1.3.** Solicite um Novo Acesso
- **1.4.** Preencha Suas Informações
- **1.5.** Envie a Solicitação
- 2. Recuperando a Senha
- **2.1.** Acesse a Opção de Recuperação
- **2.2.** Informe o E-mail
- 2.3. Redefina Sua Senha

Este relatório é um PDF interativo melhor visualizado no Adobe Acrobat ou aberto diretamente nos navegadores Chrome ou Safari. As funções interativas e de navegação podem não funcionar em alguns visualizadores ou em dispositivos móveis

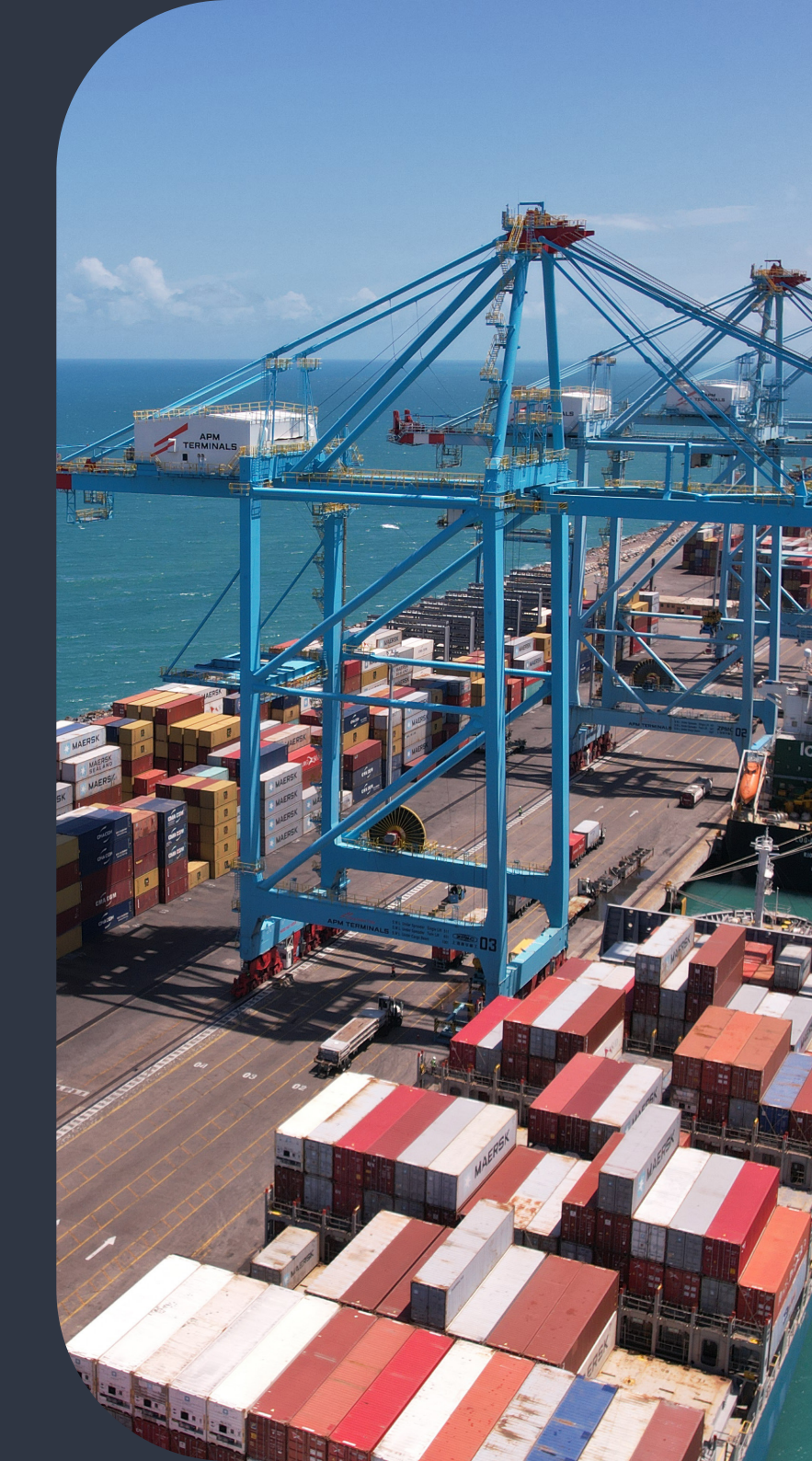

## 1. Primeiro acesso no Portal APM

O Portal APM é o local onde você realizará cadastros, agendamentos e faturamentos das unidades. Para acessá-lo, você precisará criar um login e senha vinculados ao CNPJ da sua empresa

# **1.1 Acesse o Portal:** Acesse o link **https://pecem.apmterminals.com/portal/Login**

**1.2. Solicite o Acesso:** Clique na opção **Solicitar Acesso** 

**1.3. Solicite um Novo Acesso:** Em seguida, selecione Solicitar Novo Acesso.

## **1.4. Preencha Suas Informações:** Insira os dados solicitados no formulário.

• Atenção: Apenas um endereço de e-mail pode ser cadastrado. Ele será utilizado para enviar o token de validação.

 Na opção Senha, você pode gerar uma senha aleatória ou criar a sua própria, seguindo os pré-requisitos exigidos 1.2

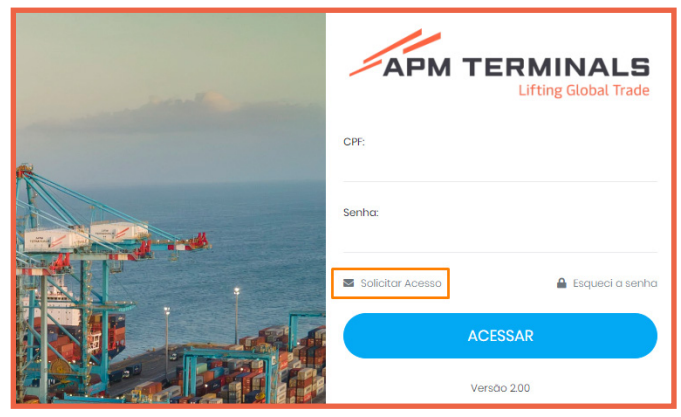

1.3

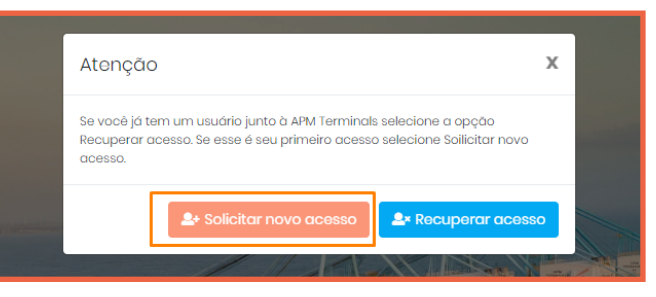

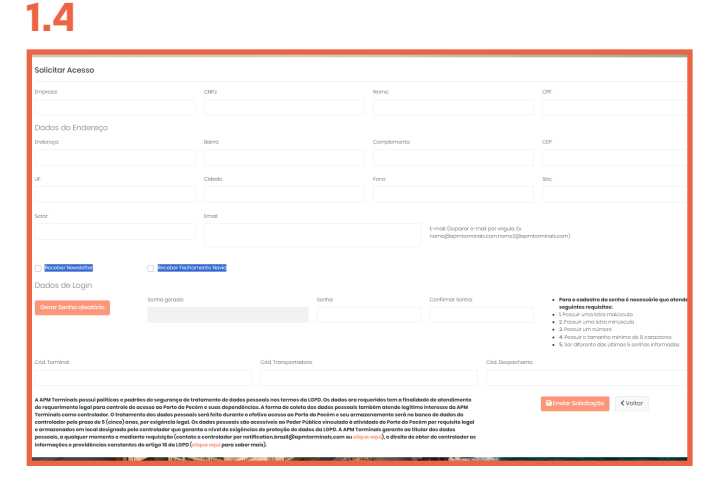

### 1.5. Envie a Solicitação:

- Após preencher tudo corretamente, clique em **Enviar Solicitação.**
- Aguarde o e-mail de confirmação enviado pelo TSC, que informará se o cadastro foi realizado e validado com sucesso.

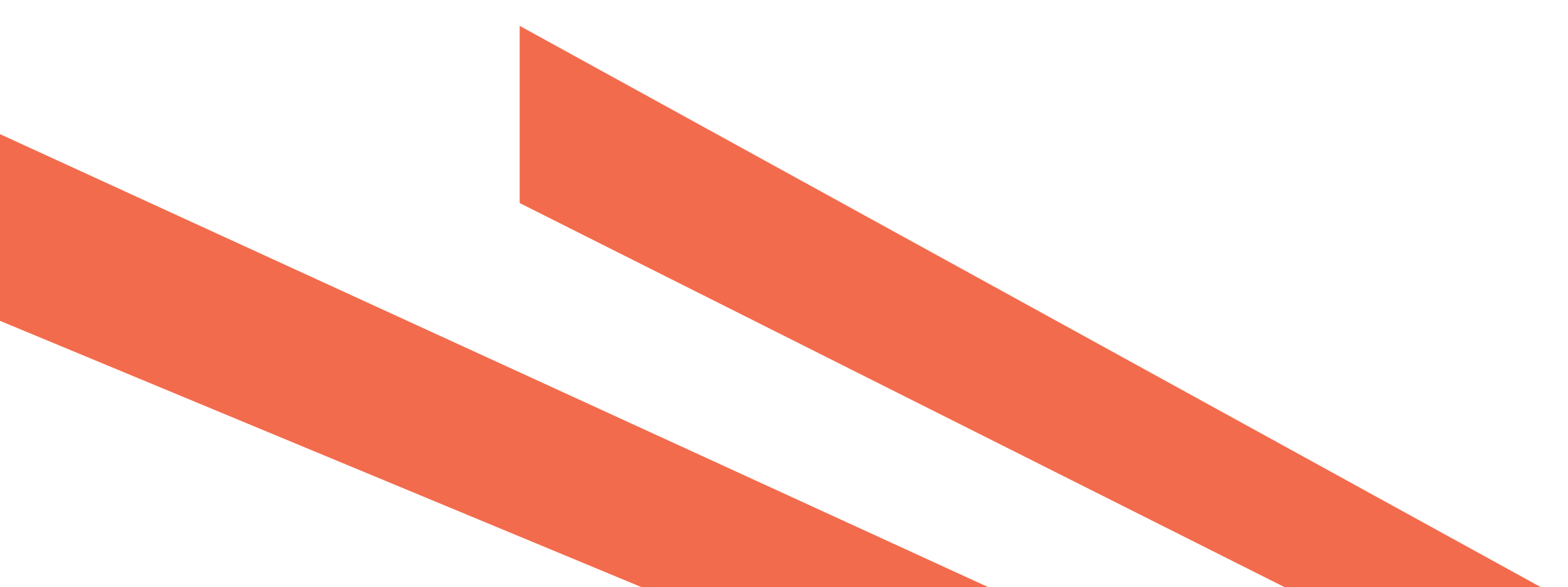

### 2. Recuperando a senha

Se você esqueceu a senha, siga os passos abaixo para recuperá-la:

## **2.1. Acesse a Opção de Recuperação:** No portal, clique em **Esqueci a Senha.**

**2.2. Informe o E-mail:** Digite o e-mail que está cadastrado no seu perfil.

### 2.3. Redefina Sua Senha:

- Um e-mail será enviado com a opção de cadastrar uma nova senha.
- Após criar e salvar sua nova senha, você poderá acessar o portal com o novo login.

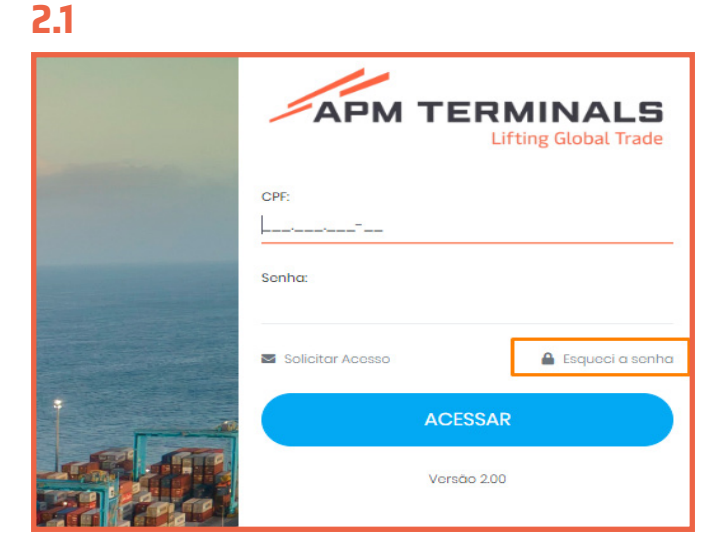

2.2

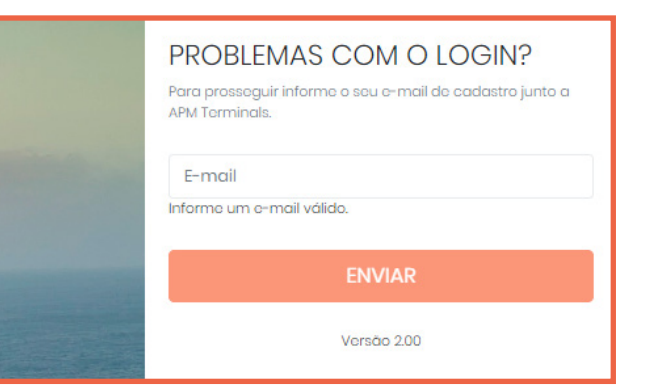

### FALE COM A APM TERMINALS PECÉM

#### Gate

- Envios de intercâmbio (EIR)
- Monitoramento REEFER
- Adesivagem de unidades IMOS
- Relatórios de entrada/saída de vazios
- Entrada/saída de genset

#### Atendimento: todos os dias 24H gate.pecem@apmterminals.com

#### Operação

Damage Report

- TDR
- Estatística

Atendimento: segunda-feira a sexta-feira, das 08h às 17h. opsreport.pecem@apmterminals.com

#### CFS

- Serviços acessórios
- (Des) Ova
- Carregamentos
- Inspeção

Atendimento: segunda - feira a sextafeira, das 08h às 17h. Sábado, das 08h às 12h. cfs.pecem@apmterminals.com

#### Faturamento

- Emissão de NF e detalhamento
- Faturamentos no portal
- Dúvidas sobre faturamento em geral

Atendimento: segunda-feira a sexta-feira, das 08h às 17:30h. billing.pecem@apmterminals.com

#### Comercial

- Custos
- Cotação
- Acordos
- Questões comerciais

Italo.sombra@apmterminals.com // Italo.b@apmterminals.com 85 98216.3491 // 85 99998.9295

#### Documentação

- Liberação de reserva/booking e
- agendamento de coleta de vazios
- Extensão de deadline
- Sequenciamento de vazios e ou isotanks
- Scanner Suspeito

Atendimento: todos os dias 24h. documentation.pecem@apmterminals.comt

#### Depot

Vazios/transporte
Serviços CFS no DEPOT

#### depot.pecem@apmterminals.com

#### Financeiro

BoletoPagamentos

Atendimento: segunda-feira a sexta-feira, das 08h às 17:30 h. cre.pecem@apmterminals.com

#### TSC

Atendimento ao cliente em geral
Auxílio com agendamentos no Portal

- APM Terminals
- Cancelamento de exportação

Atendimento: segunda-feira a sexta-feira, das 08h às 19h. tsc.pecem@apmterminals.com

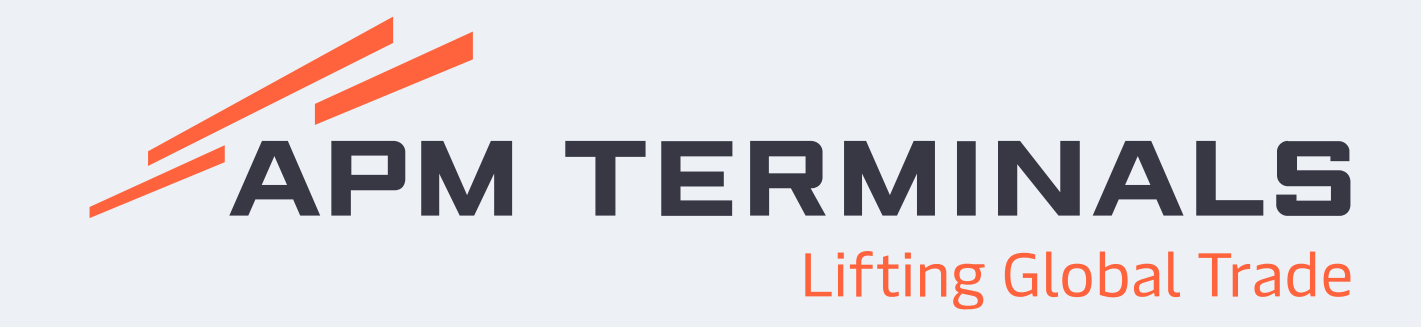